### SOP – ZOHO Ticketing Systems

## To create a Support ticket, Click "Support Center" at the bottom of the webpage

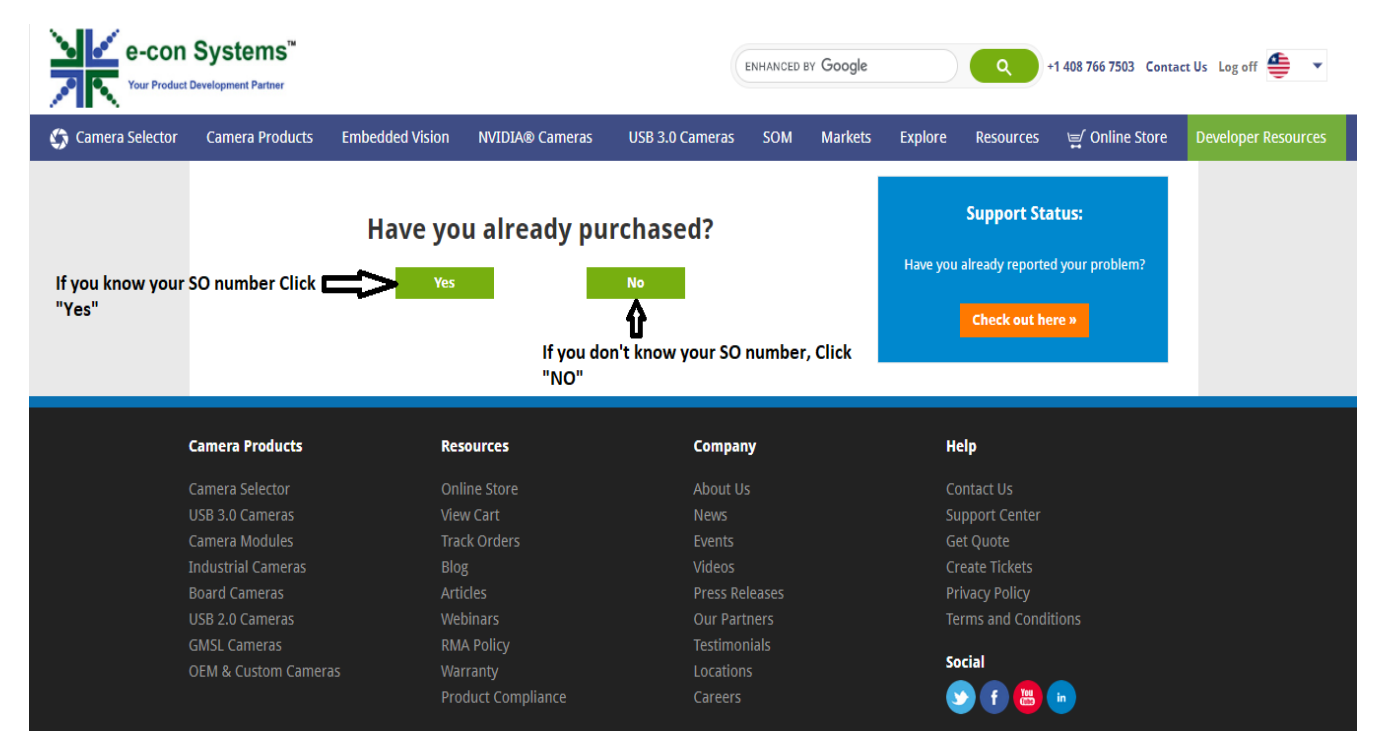

Link to access the support ticket: supporttickets.e-consystems.com

You need to click Sign up and enter your name and email to register.

| e-con Systems<br>Vour Product Development Partner | Welcome to our Sup<br>In order to streamline support requests and better serv<br>Every support request is assigned a unique ticket number which yo | port ticket system.<br>progress and responses online |                                                                                                    |                |
|---------------------------------------------------|----------------------------------------------------------------------------------------------------|------------------------------------------------------|----------------------------------------------------------------------------------------------------|----------------|
|                                                   | Already a member?                                                                                                    | Q                                                    | New User? Sign Up Click Sign Up Click Sign I<br>Create an account to submit tickets, read articles and<br>engage in our community. | <b>Jp</b><br>1 |
|                                                   | Email Address                                                                                                    | ?                                                    | Forgot Password? Reset<br>We will send a password reset link to your email                                                         |                |
|                                                   | Password                                                                                                    |                                                      | address.                                                                                                    |                |
|                                                   | Remember me Sign In                                                                                                    |                                                      |                                                                                                    |                |

| ← → C 🗎 tickets.e-consy                           | stems.com/portal/en/signup                                                                                                    |                                      |                          |                                                                                                 |              | 🖻 🛧 😫 🥀 E |
|---------------------------------------------------|----------------------------------------------------------------------------------------------------|--------------------------------------|--------------------------|-------------------------------------------------------------------------------------------------|--------------|-----------|
| e-con Systems<br>Vour Product Development Partner | Welcome to our Support Center   In order to streamline support requests and better serve you, we utilize a support ticket system.   Every support request is assigned a unique ticket number which you can use to track the progress and responses online |                                      |                          |                                                                                                 |              |           |
|                                                   | Sign Up<br>Create an account to submit tickets, read articles and engage in our<br>community.                                                                                                    |                                      | <u>Q</u>                 | Already a member? Sign In<br>To submit tickets, browse through<br>participate in the community. | articles and |           |
|                                                   | Name                                                                                                    |                                      | <b>Enter yo</b>          | ur name                                                                                         |              |           |
|                                                   |                                                                                                    |                                      | Enter your email id here |                                                                                                 |              |           |
|                                                   |                                                                                                    | Enter the text you see in the captcl | Enter                    | the captcha                                                                                     |              |           |
|                                                   |                                                                                                    | Sign Up Discard                      |                          |                                                                                                 |              |           |

After entering the details, you will receive a confirmation page as below

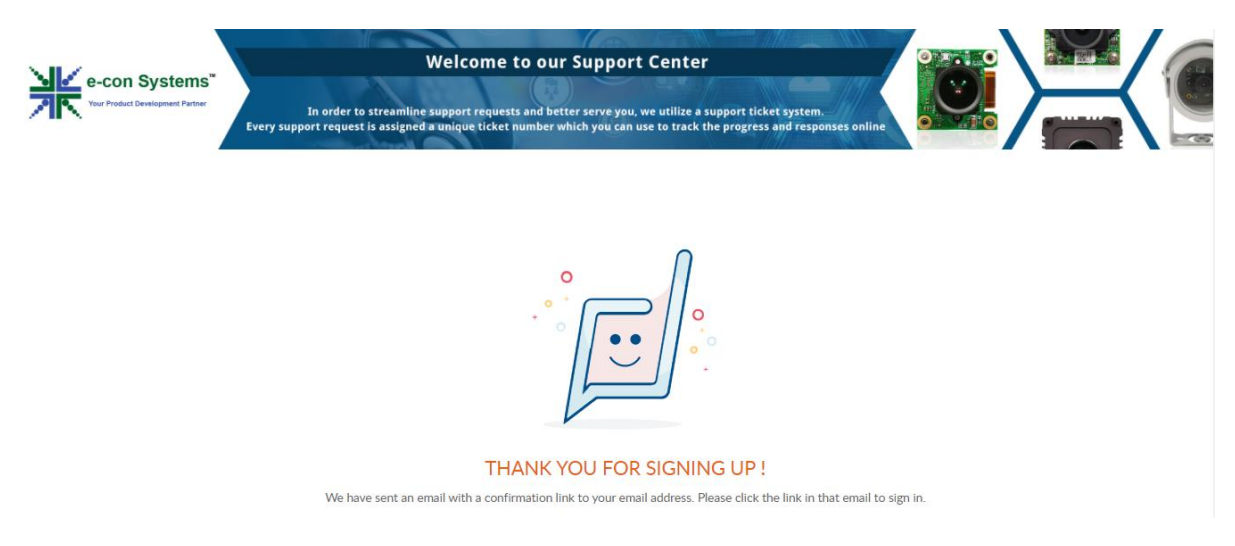

## Check your email and you will receive an Invitation

You are invited to access e-conSystems.com's Customer Self Service Portal

By accessing this portal, you can track your requests online, access knowledge base and join the community forums.

# ACCEPT THE INVITATION

Click 'Accept the Invitation' button and you will be redirected the below page

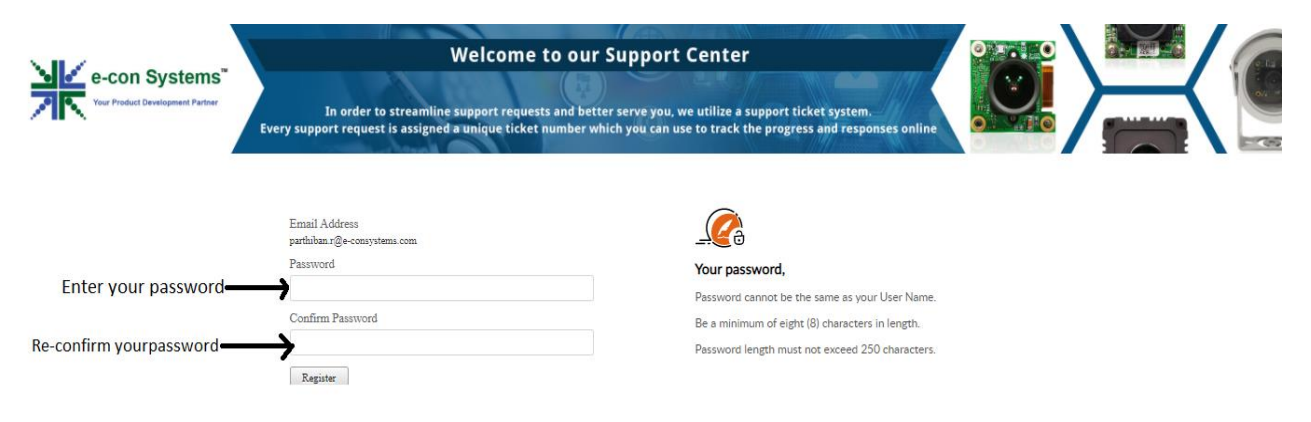

After setting a new password click 'Register' your profile will be created

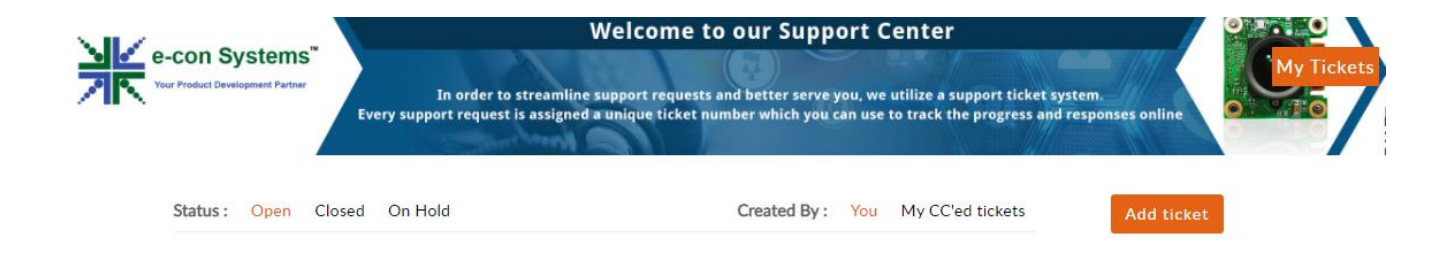

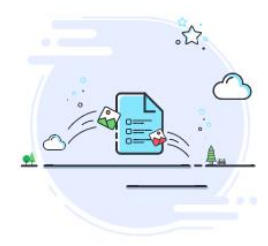

No tickets found Submit a new support ticket, and we will be happy to assist.

To create a new ticket. Click Add Ticket button

Fill out the form and click Submit at the bottom of the page

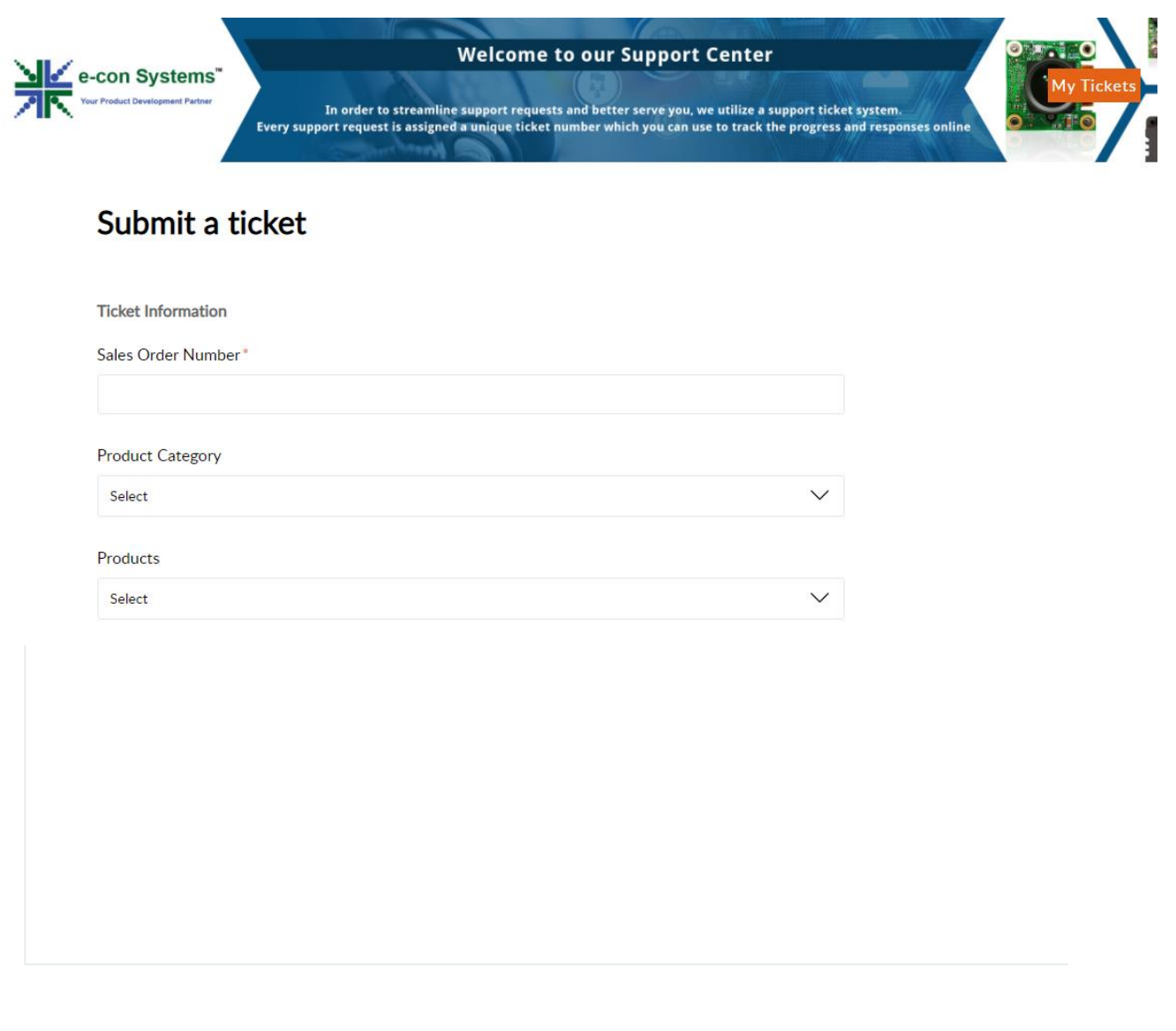

## Additional Information

### Priority

-None-

### Classifications

-None-

0

Attach a file (Up to 20 MB)

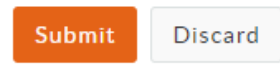